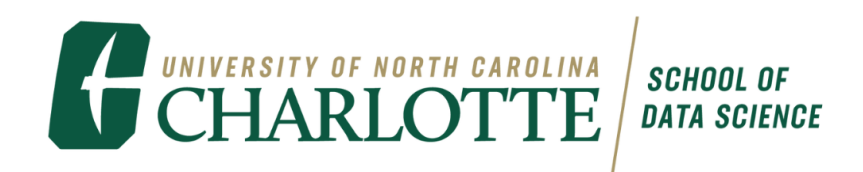

## How to Enroll in Data Science Studio Courses

1. Go to Banner Self Service

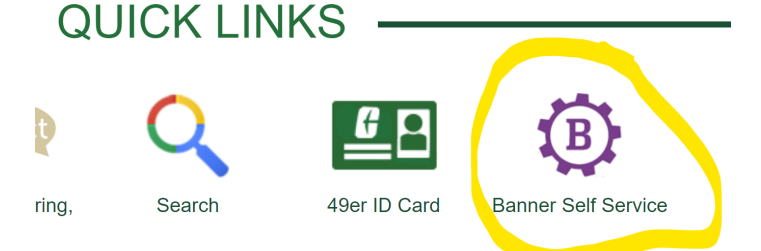

- 2. Click on the link "Student Service/ Student Accounts"
- 3. Click on "Registration"
- 4. Click on "Add/Drop/Withdraw classes"
- 5. Select the semester you are registering for according to subject
- 6. Scroll to locate Data Science

To expand your search to include ALL subjects, select to complete, click Course Search to perform the search.

To refine your search, click **Advanced Search** to look Eleven Week Summer) and much more!

| Subject: | Counseling                 |   |
|----------|----------------------------|---|
| _        | Criminal Justice           |   |
|          | Critical Thinking and Comm |   |
|          | Curriculum and Instruction |   |
|          | Dance                      |   |
|          | Data Science               |   |
|          | Data Science and Analytics |   |
|          | Earth Sciences             |   |
|          | Economics                  |   |
|          | Education                  |   |
|          |                            | _ |

Course Search Advanced Search

7. Select Course Search and you will see DTSC 1301 and DTSC 1302

| Data Science |                    |               |  |  |  |  |  |  |  |
|--------------|--------------------|---------------|--|--|--|--|--|--|--|
| 1110         | Sports Analytics   | View Sections |  |  |  |  |  |  |  |
| 1301         | Data and Society A | View Sections |  |  |  |  |  |  |  |
| 1302         | Data and Society   | View Sections |  |  |  |  |  |  |  |

8. Look for the section you would like to register for and copy down the CRN number

| Secti | ections Found |               |          |                               |      |                             |     |     |       |           |           |           |           |           |           |                                                                  |                 |                       |               |        |
|-------|---------------|---------------|----------|-------------------------------|------|-----------------------------|-----|-----|-------|-----------|-----------|-----------|-----------|-----------|-----------|------------------------------------------------------------------|-----------------|-----------------------|---------------|--------|
| Data  | Science       | e             |          |                               |      |                             |     |     |       |           |           |           |           |           |           |                                                                  |                 |                       |               |        |
| Sele  | ct <u>CRN</u> | Subj Crse Sec | Cmp Cred | Title                         | Days | Time                        | Cap | Act | t Rem | WL<br>Cap | WL<br>Act | WL<br>Rem | XL<br>Cap | XL<br>Act | XL<br>Rem | Instructor                                                       | Date<br>(MM/DD) | Part<br>of<br>Term    | Location      | Attrib |
|       | 13600         | DTSC 1301 001 | м 3.000  | ) Data<br>and<br>Society<br>A | TR   | 02:30<br>pm-<br>05:15<br>pm | 70  | 45  | 25    | 7         | 0         | 7         | 0         | 0         | 0         | Marco Scipioni<br>(P), Justin J<br>Grandinetti                   | 08/21-<br>10/10 | First<br>Half<br>Term | COLVD<br>1017 |        |
|       | 15817         | DTSC 1301 002 | M 3.000  | ) Data<br>and<br>Society<br>A | MWF  | 09:05<br>am-<br>11:00<br>am | 70  | 11  | 59    | 7         | 0         | 7         | 0         | 0         | 0         | Angela Marie<br>Berardinelli ( <u>P</u> ),<br>Damien<br>Williams | 08/21-<br>10/10 | First<br>Half<br>Term | COLVD<br>1040 |        |

Apr 10, 2023 01:03

9. Do the same process for 1302 and make sure it is the second half to the first one should be same professors and meeting days/times

| Sec          | sections Found |       |      |      |     |     |       |                        |      |                             |     |     |     |           |           |           |           |           |           |                                                                  |                 |                        |               |                                  |
|--------------|----------------|-------|------|------|-----|-----|-------|------------------------|------|-----------------------------|-----|-----|-----|-----------|-----------|-----------|-----------|-----------|-----------|------------------------------------------------------------------|-----------------|------------------------|---------------|----------------------------------|
| Data Science |                |       |      |      |     |     |       |                        |      |                             |     |     |     |           |           |           |           |           |           |                                                                  |                 |                        |               |                                  |
| Sel          | ect :          | CRN   | Subj | Crse | Sec | Cmp | Cred  | Title                  | Days | Time                        | Cap | Act | Rem | WL<br>Cap | WL<br>Act | WL<br>Rem | XL<br>Cap | XL<br>Act | XL<br>Rem | Instructor                                                       | Date<br>(MM/DD) | Part of<br>Term        | Location      | Attribute                        |
|              |                | 13601 | DTSC | 1302 | 001 | М   | 3.000 | Data<br>and<br>Society | TR   | 02:30<br>pm-<br>05:15<br>pm | 70  | 42  | 28  | 7         | 0         | 7         | 0         | 0         | 0         | Marco Scipioni<br>( <u>P</u> ), Justin J<br>Grandinetti          | 10/18-<br>12/14 | Second<br>Half<br>Term | COLVD<br>1017 | Social<br>Science<br>Requirement |
|              |                | 14697 | DTSC | 1302 | 002 | M   | 3.000 | Data<br>and<br>Society | MWF  | 09:05<br>am-<br>11:00<br>am | 70  | 14  | 56  | 7         | 0         | 7         | 0         | 0         | 0         | Angela Marie<br>Berardinelli<br>( <u>P</u> ), Damien<br>Williams | 10/18-<br>12/14 | Second<br>Half<br>Term | COLVD<br>1040 | Social<br>Science<br>Requirement |

10. Now go back to the Add/Drop/Withdraw link and go to the bottom where it says CRN's and type both CRN's into two of the boxes

| Add Classes Worksheet             |  |  |  |  |
|-----------------------------------|--|--|--|--|
| CRNs                              |  |  |  |  |
| 13600 13601                       |  |  |  |  |
| Submit Changes Class Search Reset |  |  |  |  |

11. Select Submit changes and you are now registered for DTSC 1301/1302